## Размещение файлов на Google диск

1. Для начала заходим в свой Google аккаунт, нажимаем на «приложения Google» и выбираем «диск»

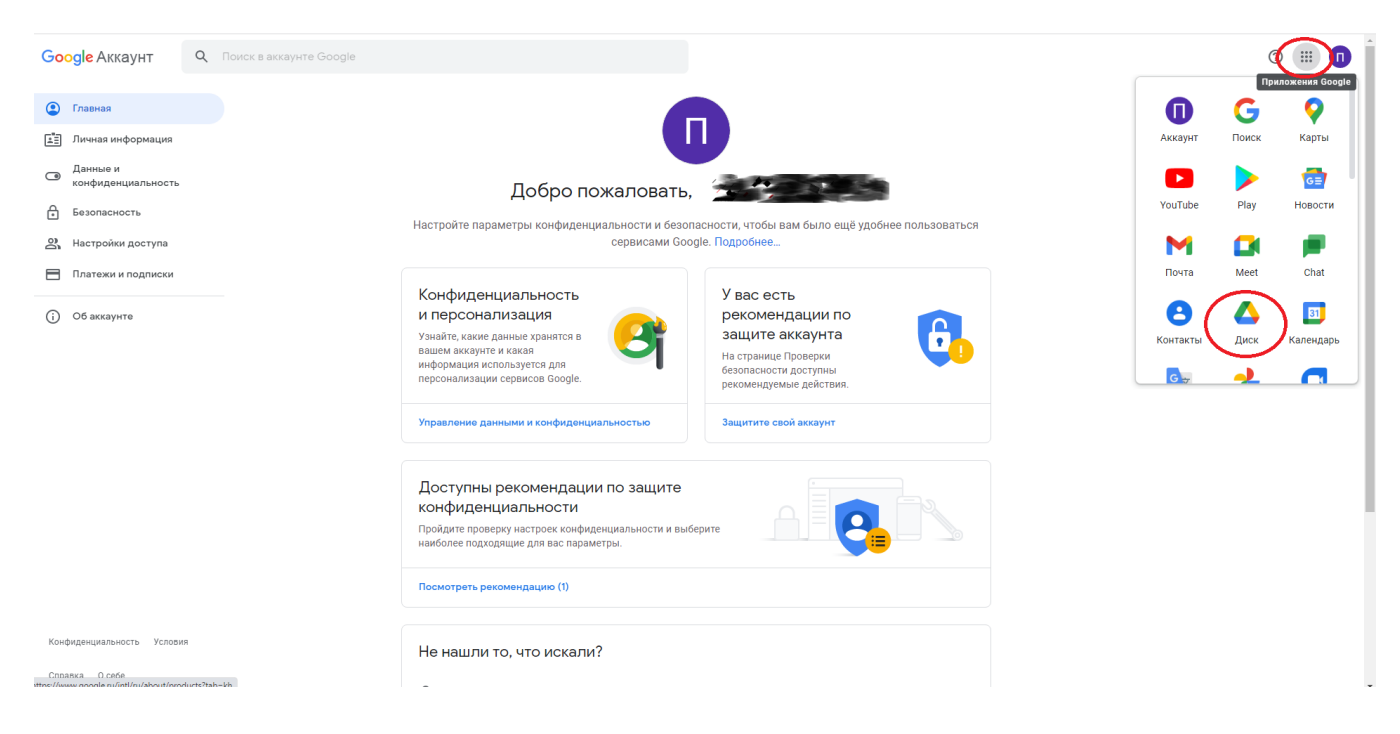

## 2. Жмём «создать» и выбираем «загрузить файлы»

| 4                       | Диск                  |          | <b>Q</b> Поиск на Диске                                                                                                    |                | T1                                                                                                    |                                              |                           | 0        | <b>(</b> ) |      | 0  |
|-------------------------|-----------------------|----------|----------------------------------------------------------------------------------------------------|----------------|----------------------------------------------------------------------------------------------------|----------------------------------------------|---------------------------|----------|------------|------|----|
| Æ                       | Создать               |          | Мой диск 🤟                                                                                                    |                |                                                                                                    |                                              |                           |          |            | 0    | 53 |
| ▶ 	 Мой диск            |                       |          | Посмотреть рекомендуемую область                                                                                                    |                |                                                                                                    |                                              |                           |          |            | ×    |    |
| •                       | Компьюте              | еры      |                                                                                                    | _              |                                                                                                    | w week and anget                             |                           | Свойства | История    | 4    | ø  |
| ත                       | Доступны              | іе мне   | Provide page and an employed particle<br>and a management<br>data and a set of the set of the set of th | ₹              |                                                                                                    |                                              |                           |          | noropio    |      |    |
| ()<br>\$                | Недавние              | ю        | <ul> <li>Регистрация на мероприят</li> </ul>                                                                                                    |                | 1                                                                                                    | <ul> <li>Онлайн-уроки по финансов</li> </ul> | Отчет по ЕГИССО СПО       |          |            |      | +  |
| ії Корзина              |                       |          | Вы редактировали за последний Вы предоставили доступ за после Вам предоставили доступ за посл Вы редактировали за последний За последнию неделю редактиро                                                                                                    |                |                                                                                                    |                                              | 1                         |          |            |      |    |
| 0                       | Хранилище             |          | Папки                                                                                                    |                |                                                                                                    |                                              |                           |          |            |      |    |
| Использовано 2,53 ГБ из |                       | 53 ГБ из | Видео профсоюза                                                                                                    | Фото профсоюза |                                                                                                    |                                              |                           |          |            |      |    |
| k                       | упить больше<br>места |          | Файлы                                                                                                    | na             |                                                                                                    |                                              |                           |          |            | ісь. |    |
|                         |                       |          | Napor Forman and the MASS and the second                                                                                                    |                |                                                                                                    |                                              | 10 100000 1000000 1000000 |          |            |      |    |
|                         |                       |          |                                                                                                    |                | DERESS and ALL AND ALL AND ALL AN |                                              |                           |          |            |      |    |
|                         | -                     | Donus    |                                                                                                    |                |                                                                                                    |                                              |                           |          |            |      |    |
|                         | Ŀ                     | Папку    |                                                                                                    |                |                                                                                                    |                                              |                           |          |            |      |    |
| <                       | A                     | Загрузи  | іть файлы                                                                                                    | >              |                                                                                                    |                                              |                           |          |            |      |    |
|                         | <b>I</b> ↑            | Загрузи  | ть папку                                                                                                    |                |                                                                                                    |                                              |                           |          |            |      |    |
|                         |                       |          |                                                                                                    |                |                                                                                                    |                                              |                           |          |            |      |    |
|                         | =                     | Google , | Документы                                                                                                    | >              |                                                                                                    |                                              |                           |          |            |      |    |
|                         | +                     | Google - | Таблицы                                                                                                    | >              |                                                                                                    |                                              |                           |          |            |      |    |
|                         | Google                |          | Презентации                                                                                                    | >              |                                                                                                    |                                              |                           |          |            |      |    |
|                         | <b>=</b>              | Google   | Формы                                                                                                    | >              |                                                                                                    |                                              |                           |          |            |      |    |
|                         |                       | Ещё      |                                                                                                    | >              |                                                                                                    |                                              |                           |          |            |      |    |

3. Выделяем нужный файл и нажимаем на кнопку «открыть»

| 💽 Открыть      | wardten a 🖀 bear francesso | art 🔹 🗶 fangeraren (anat | - X - Barrowski ranna | * *              |             | · Pages | · · · · · · · · · · · · · · · · · · · | 1 & Weissen Computer | ×          |
|----------------|----------------------------|--------------------------|-----------------------|------------------|-------------|---------|---------------------------------------|----------------------|------------|
| <b>G</b> • • • | 1 🕨 Загрузки 🕨             |                          |                       |                  |             |         |                                       | ◄ 4ŋ Поиск: Загрузки | م          |
| Упорядочить 🔻  | Новая папка                |                          |                       |                  |             |         |                                       | #≣ ▼                 | <b>1 0</b> |
| 🔶 Изі Има      | $\sim$                     |                          |                       | Дата изменения   | Тип         | Размер  |                                       |                      | <u>^</u>   |
| 📕 3 💽 6e       | сзымянный                  |                          |                       | 24.12.2021 11:41 | Рисунок PNG | 478 KE  |                                       |                      |            |
| P P            |                            |                          |                       |                  |             |         |                                       |                      |            |
|                |                            |                          |                       |                  |             |         |                                       |                      |            |
| 🕞 Би           |                            |                          |                       |                  |             |         |                                       |                      |            |
| 🖻 ¢            |                            |                          |                       |                  |             |         |                                       |                      |            |
|                |                            |                          |                       |                  |             |         |                                       |                      |            |
|                |                            |                          |                       |                  |             |         |                                       |                      |            |
| 🔣 До           |                            |                          |                       |                  |             |         |                                       |                      | =          |
| ј Кој          |                            |                          |                       |                  |             |         |                                       |                      |            |
| 💒 s            |                            |                          |                       |                  |             |         |                                       |                      |            |
| G /            |                            |                          |                       |                  |             |         |                                       |                      |            |
| œ ⊦            |                            |                          |                       |                  |             |         |                                       |                      |            |
| 📭 Ce           |                            |                          |                       |                  |             |         |                                       |                      |            |
| A 📑            |                            |                          |                       |                  |             |         |                                       |                      |            |
| 1₩ A           |                            |                          |                       |                  |             |         |                                       |                      |            |
| i∰ C           |                            |                          |                       |                  |             |         |                                       |                      |            |
| p c            |                            |                          |                       |                  |             |         |                                       |                      |            |
| pi II          |                            |                          |                       |                  |             |         |                                       |                      |            |
| i L            |                            |                          |                       |                  |             |         |                                       |                      |            |
| 🚝 N            |                            |                          |                       |                  |             |         |                                       |                      |            |
| r z            |                            |                          |                       |                  |             |         |                                       |                      |            |
|                |                            |                          |                       |                  |             |         |                                       |                      |            |
|                |                            |                          |                       |                  |             |         |                                       |                      |            |
|                |                            |                          |                       |                  |             |         |                                       |                      |            |
|                |                            |                          |                       |                  |             |         |                                       |                      |            |
|                |                            |                          |                       |                  |             |         |                                       |                      |            |
|                |                            |                          |                       | a a              |             |         |                                       |                      | -          |
|                | Имя файла: Безымянный      |                          |                       |                  |             |         |                                       | → Все файлы          | -          |
|                |                            |                          |                       |                  |             |         |                                       | Открыть 🗸 О          | Отмена     |

4. Загрузка файла началась

| -уроки по финанс |                    |        |
|------------------|--------------------|--------|
|                  | Загрузка 1 объекта | ~ ×    |
|                  | Начало загрузки    | ОТМЕНА |
|                  | Eeзымянный.png     | 8      |

5. По завершению загрузки появится надпись, что «загрузка файла завершена»

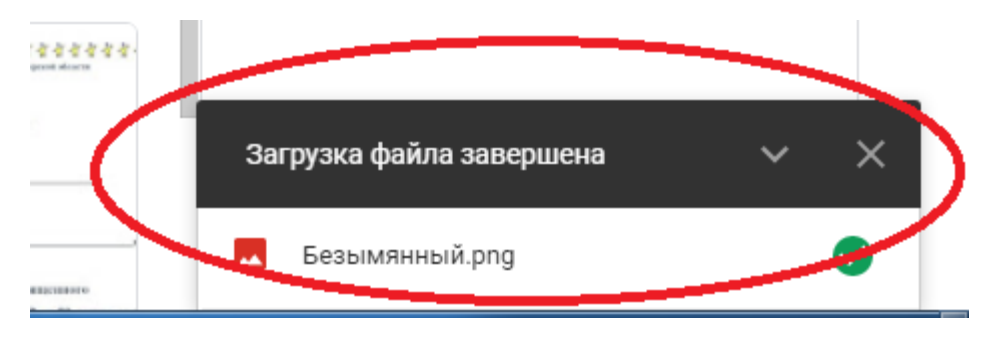